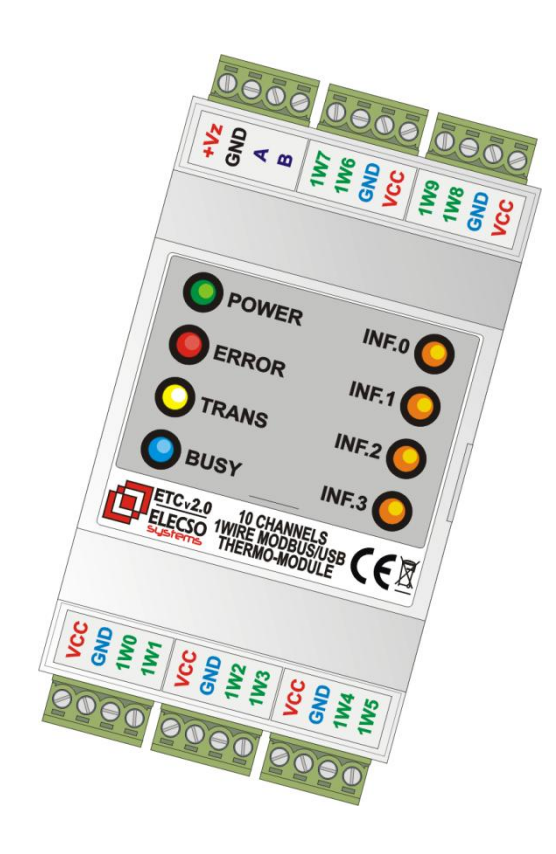

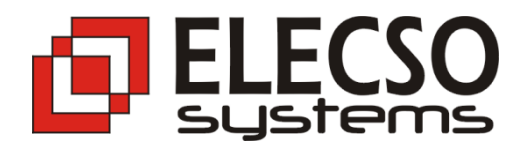

# ELECSO ECT v2.x 10 channels, 1Wire, MODBUS/USB Module

User manual version 2.0

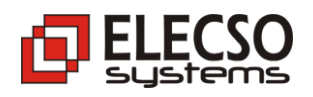

| 1. INTRODUCTION                                                                                                    | 3                  |
|----------------------------------------------------------------------------------------------------|--------------------|
| <b>1.1 TECHNICAL PARAMETERS</b><br>Terms of operation<br>Hardware features                                            | <b>3</b><br>3<br>3 |
| 1.2 SYSTEM INTERFACES                                                                                                 | 3                  |
| 2. ELECSO ETC - FUNCTIONAL OVERVIEW                                                                                   | 4                  |
| 3. SYSTEM CONFIGURATIONS                                                                                              | 5                  |
| 3.1 USB INTERFACE, CONFIGURATION MODE – WIRING DIAGRAM                                                                | 5                  |
| 3.2 EIA-485 (HALF DUPLEX) - WIRING DIAGRAM                                                                            | 6                  |
| 3.3 USB – EIA-485 NETWORK – WIRING DIAGRAM                                                                            | 7                  |
| 3.4 EIA-485 NETWORK EXAMPLE                                                                                           | 8                  |
| 3.5 CONVERTER MODE                                                                                                    | 9                  |
| 4. CONFIGURATION – SOFTWARE MODULE                                                                                    | 10                 |
| 4.1 USB Drivers                                                                                                    | 10                 |
| 4.2 Service application: ETC Tool                                                                                     | 10                 |
| 4.2.1 Module: Firmware Update                                                                                         | 11                 |
| 4.2.2 Module: Configuration                                                                                           | 12                 |
| 4.2.3 Module: Measurement                                                                                             | 13                 |
| 4.2.4 Module: Error Logger                                                                                            | 14                 |
| 5. PROBE CONFIGURATION – MANUAL MODE                                                                                  | 15                 |
| 6. FOR DEVELOPERS - MODBUS RTU PROTOCOL                                                                               | 16                 |
| 6.1 Transmission frame                                                                                                | 16                 |
| 6.2 Commands and Responses in ELECSO ETC Modules.<br>Read temperature registers (Holding Registers – Read Code: 0x03) | <b>17</b><br>17    |
| 6.3 Table of temperature registers                                                                                    | 18                 |
| 7. ERRORS AND PROBLEMS                                                                                                | 20                 |

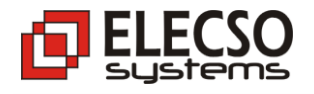

# **1. Introduction**

ELECSO ETC Module is a small electronic device, used for data acquisition from multipoint temperature measurement system. It works with digital temperature sensors with 1-WIRE interface. To communicate with the system, implemented MODBUS protocol based on the popular EIA-485 interface. Another advantage is the built-in USB serial interface, which are equipped with all personal computers PCs. These features make the device adaptable and universal in all automatic systems.

1.1 Technical parameters

## **Terms of operation**

- Operating Temperature: -40°C to +75 °C
- Humidity: 5 to 90% non-condensing
- Power supply: 8V...28 VDC

## **Hardware features**

- Support up to 120 temperature sensors (in standard to 100 sensors)
- Internal temperature sensor
- 10 independent measuring channels with a measurement accuracy of 0.5 ° C with resolution 0,0625°C
- Measuring range: -40 ° C to +125 ° C
- Supported network physical layer EIA-485 with MODBUS RTU protocol
- Modbus Addressing: 1-247
- Short-circuits protection on all channels
- ESD Protection on all channels
- Supply voltage monitoring
- Probe currents monitoring
- Sound alert system
- Two system switches
- Removable Terminal Block connectors, Wire Range: 28 14AWG (diameter: 0.3 1.5mm)
- DIN (35mm) rail mounting enclosure
- Dimensions: 107x51x65 (LxWxH)

## **1.2 System Interfaces**

- USB (configuration, measuring, diagnostic)
- EIA-485 (measuring, diagnostics), network up to 1200m, 32 devices on the bus (in standard)

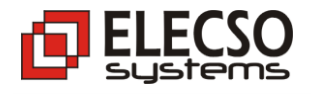

# 2. ELECSO ETC - Functional Overview

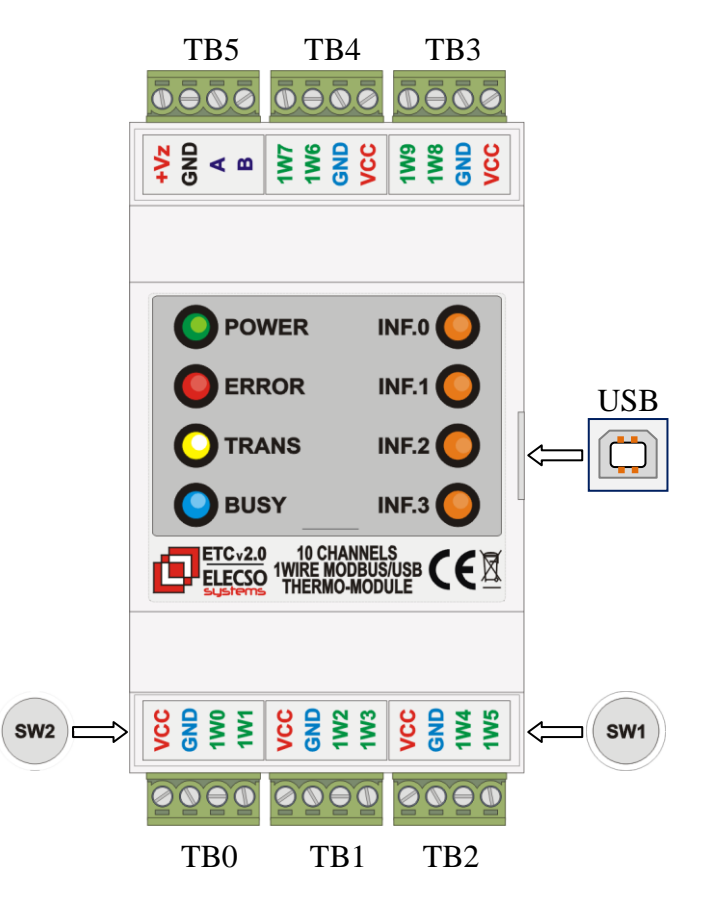

Explanations of signals and indicators

| GND                 | Power supply, negative                                                                           |  |  |  |  |  |  |  |  |
|---------------------|--------------------------------------------------------------------------------------------------|--|--|--|--|--|--|--|--|
| +Vz                 | Power supply, positive                                                                           |  |  |  |  |  |  |  |  |
| <b>A</b> , <b>B</b> | EIA-485 signals (Half Duplex)                                                                    |  |  |  |  |  |  |  |  |
| GND                 | Probe, negative                                                                                  |  |  |  |  |  |  |  |  |
| VCC                 | Probe, positive                                                                                  |  |  |  |  |  |  |  |  |
| 1W01W9              | Probe data input/output channel                                                                  |  |  |  |  |  |  |  |  |
| SW1, SW2            | System switches used for:<br>- manual probes configuration function<br>- update firmware process |  |  |  |  |  |  |  |  |
| ТВ0ТВ4              | Removable Terminal block connectors - probes                                                     |  |  |  |  |  |  |  |  |
| TB5                 | Removable Terminal block connector:<br>– Power supply<br>– EIA-485 signals                       |  |  |  |  |  |  |  |  |
| USB                 | USB socket                                                                                       |  |  |  |  |  |  |  |  |
| • LED POWER         | Indicates proper powering                                                                        |  |  |  |  |  |  |  |  |
| LED ERROR           | Indicates system errors:<br>- Exceeding the current (ex. wire crosses)<br>- transmission errors  |  |  |  |  |  |  |  |  |
| LED TRANS           | Indicates data transmision on EIA-485/USB                                                        |  |  |  |  |  |  |  |  |
| LED BUSY            | Indicates data transmision on 1-Wire channels                                                    |  |  |  |  |  |  |  |  |
| <b>LED INF03</b>    | System indicators                                                                                |  |  |  |  |  |  |  |  |

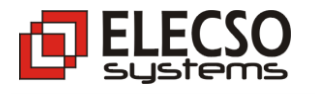

# **3.** System configurations

## **3.1 USB Interface, configuration mode** – wiring diagram

In this moment, the USB interfaces are available in any PC computer. Therefore, ETC ELECSO modules are equipped with a universal serial bus - USB. This interface implementing data exchange with powering. This mode is ideal for configuration mode and small systems where the measurement module ETC is near the PC. Diagram looks like this:

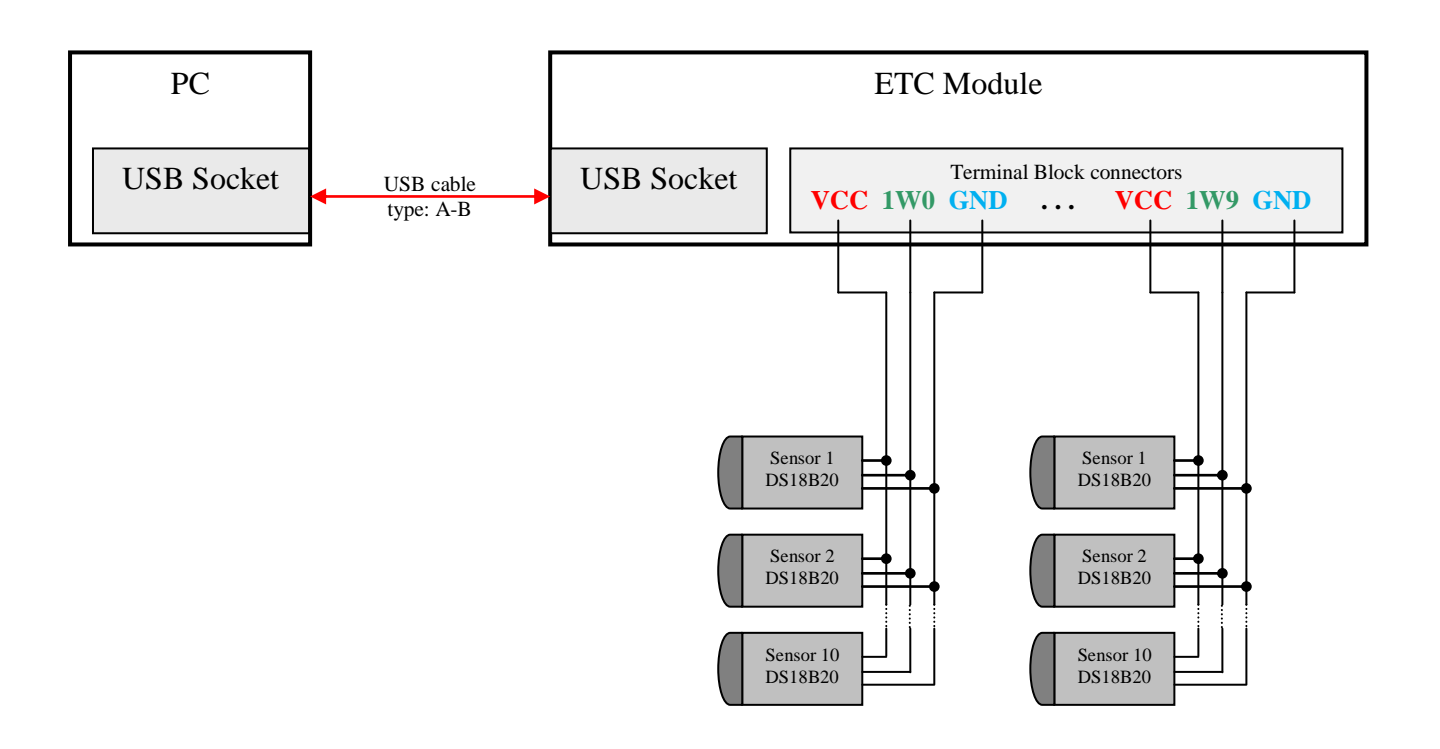

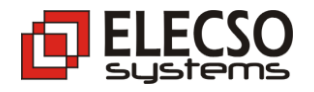

# 3.2 EIA-485 (Half Duplex) - wiring diagram

In this mode one pair (two twisted wires) of transmission is needed. Transmission parameters are constant:

- speed: 9600
- data: 8 bits
- parity: none
- stop bit: 1

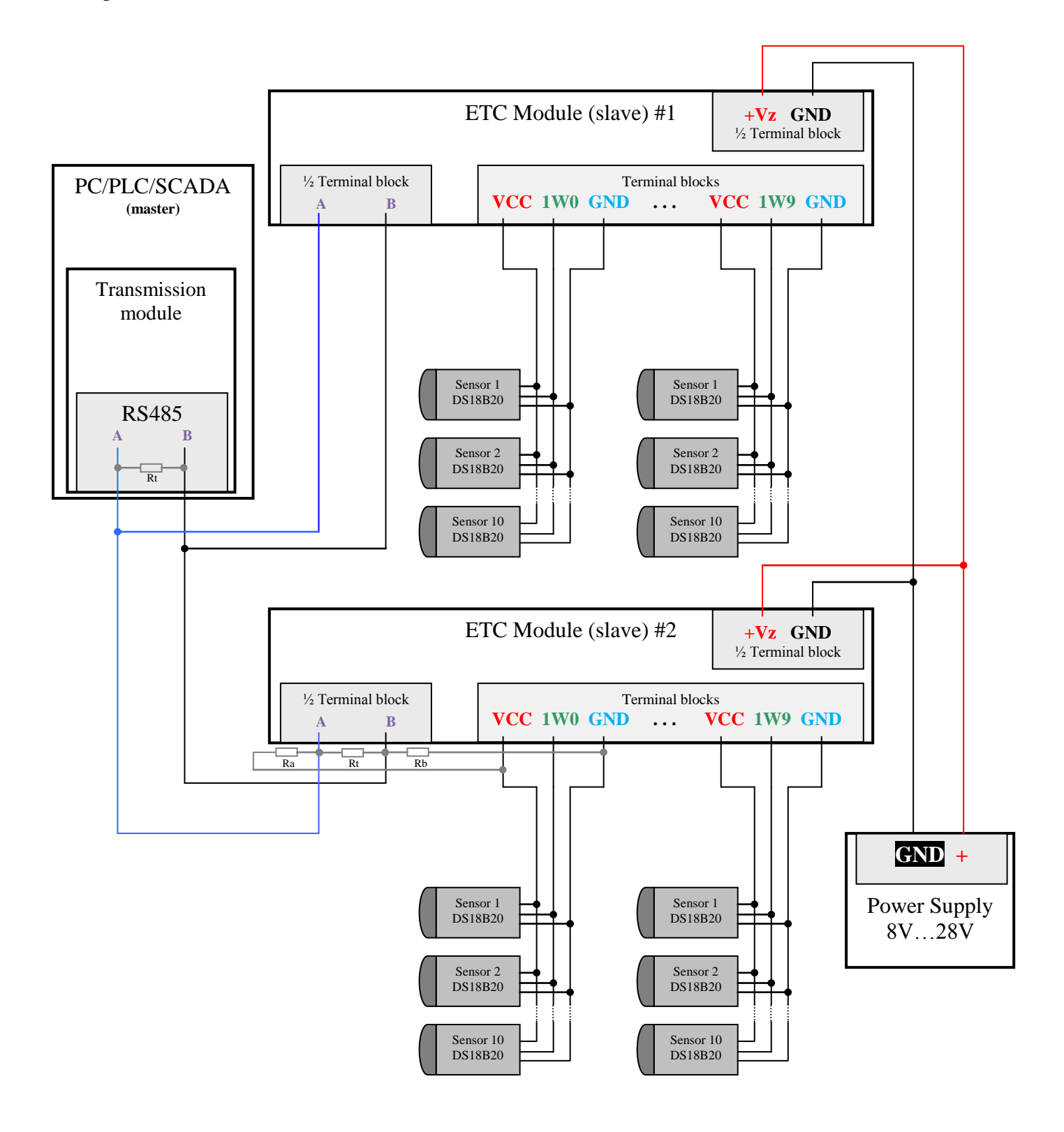

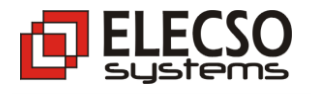

# 3.3 USB – EIA-485 network – wiring diagram

ETC devices, have the ability to work without the participation of the network EIA-485 converter. You can easily build a network that consists only of the master controller (PC or industrial controller) and the modules ETC only. Schematically, it shows the diagram below:

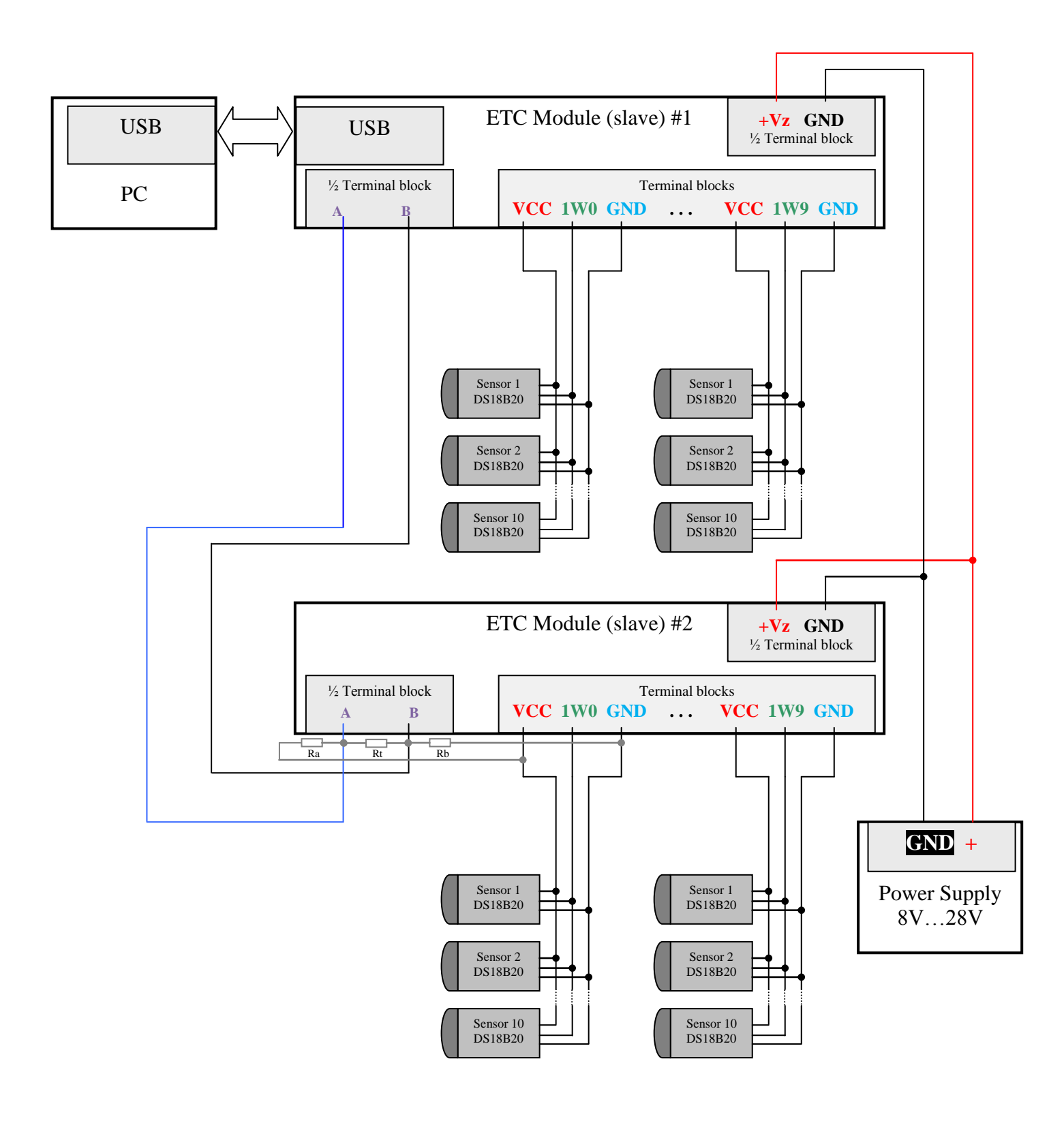

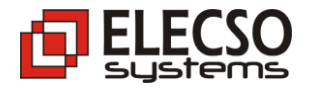

# 3.4 EIA-485 network example

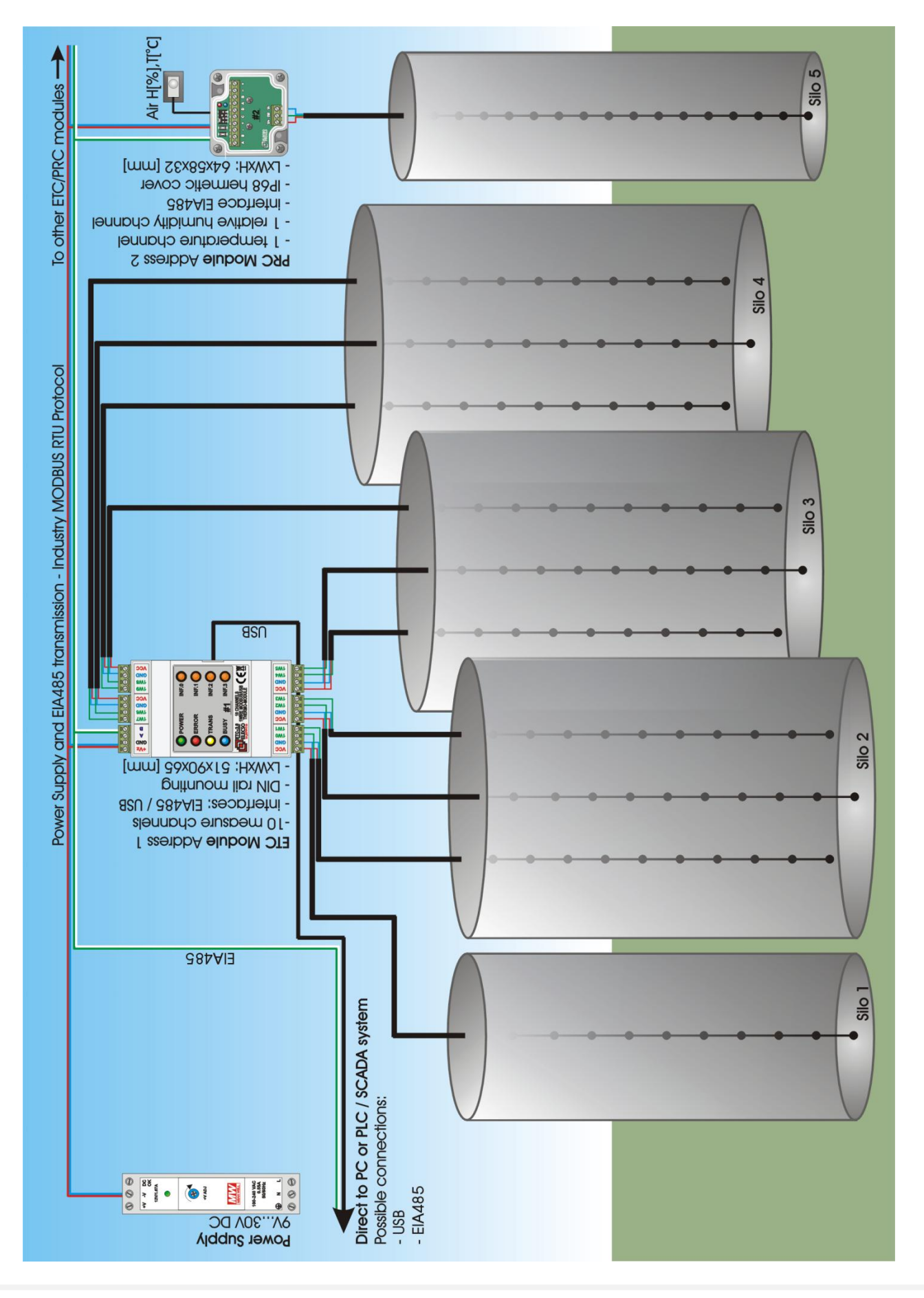

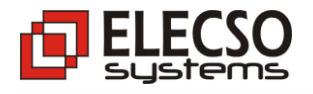

## **3.5 Converter Mode**

This connection is used primarily for system diagnostics. Switching module to converter mode is performed by clicking on the *Turn ON USB* <-> *RS485* function in ETC Tool application. Active mode is indicated by green icon located next to the button.

| 🛃 ELECS                                                                         | 50 ETC To    | ol v5.3 - | firmware   | v00.45    |           |            |               |         |         |               | _ 🗆 🗙             |
|---------------------------------------------------------------------------------|--------------|-----------|------------|-----------|-----------|------------|---------------|---------|---------|---------------|-------------------|
| USB to                                                                          | 0 RS485 1    | mode ha:  | s been (   | activat   | ed        |            |               |         |         |               | <u>^</u>          |
|                                                                                 |              |           |            |           |           |            |               |         |         |               |                   |
|                                                                                 |              |           |            |           |           |            |               |         |         |               |                   |
|                                                                                 |              |           |            |           |           |            |               |         |         |               |                   |
|                                                                                 |              |           |            |           |           |            |               |         |         |               |                   |
| USB Inte                                                                        | rface   Firn | nware Upd | ate   Conf | iguration | Measuren  | nent Erro  | r Logger      |         |         | Turn OF       | F USB <→ RS485    |
| Level                                                                           | Canal 0      | Canal 1   | Canal 2    | Canal 3   | Canal 4   | Canal 5    | Canal 6       | Canal 7 | Canal 8 | Canal 9       | Analog Power      |
| 1                                                                               |              |           |            |           |           |            |               |         |         |               | Voltages          |
| 2                                                                               |              |           |            |           |           |            |               |         |         |               | Main:V            |
| 3                                                                               |              |           |            |           |           |            |               |         |         |               | System: V         |
| 4                                                                               |              |           |            |           |           |            |               |         |         |               | Currents          |
| 5                                                                               | _            |           |            |           |           |            |               |         |         |               | C0/1: A           |
| 6                                                                               | -            |           |            |           |           |            |               |         |         |               | C2/3: -, A        |
| -                                                                               | -            |           |            |           |           |            |               |         |         |               | C4/5: A           |
| 9                                                                               | -            |           |            |           |           |            |               |         |         |               | C6/7: A           |
| 10                                                                              | -            |           |            |           |           |            |               |         |         |               | C8/3: A           |
| 11                                                                              |              |           |            |           |           |            |               |         |         |               | Bead values       |
| 12                                                                              |              |           |            |           |           |            |               |         |         |               |                   |
| Measurement Interval 4  Read ETC Module with adress: 2  max. 10 sensors/channel |              |           |            |           |           |            |               |         |         |               |                   |
| Cyclic r                                                                        | measureme    | ntOne     | measure -  |           | Module Te | emperature | $\top$ Diagno | ostic   |         | Digital Outpu | its (only ETC1.x) |
| Start                                                                           | Stop         |           | Make       |           |           | - 'C       | Read          | d Cl    | ear     |               | OUT3 Read Outputs |

In **USB to RS485 mode** You can set the address of any network device and perform diagnostics and measure tests...

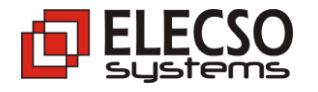

## 4. Configuration – software module

#### 4.1 USB Drivers

There are two methods of installing the drivers:

- Automatic method (require internet connection) Connect ETC module to your computer, device will be detected, select "Install automatically" - system will automatically download and install the proper driver.
- 2. Manual method drivers are available on support site: <u>http://www.elecso.pl/support/</u> Unpack drivers to folder on Your PC, connect ETC module, device will be detected, select "Install from specific location" and set path to unpacked driver

#### 4.2 Service application: *ETC Tool*

The newest version of ETC Tool application is available on support site: <u>http://www.elecso.pl/support/</u> **4.2.1 Module: USB Interface** – here are displayed Device Name and Hardware Version.

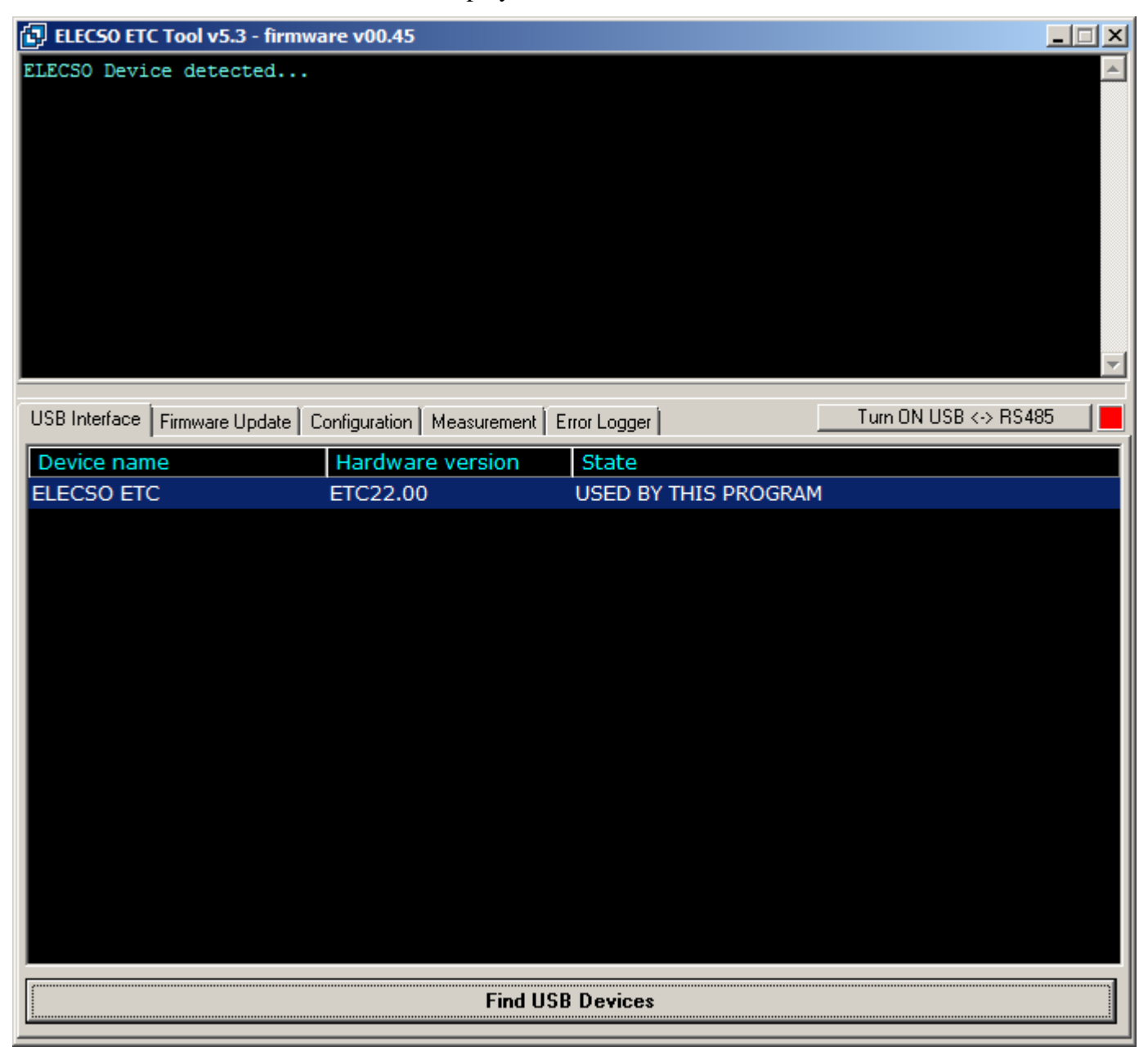

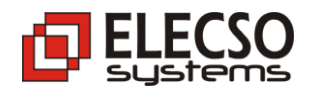

to

4.2.1 Module: Firmware Update

Use this module for firmware updating. It is simple and fast procedure. Below is described whole procedure, step by step:

- 1. Turn off any applications on Your PC
- 2. Connect ETC Device to PC via USB port, EIA-485 interface have be disconnected from network.
- 3. Push on **SW1** switch and click *Update Firmware* button. Note, push SW1 while clicking on Update Firmware button, you can unpush it while firmware writing is in progress...

| A<br>B<br>1W7<br>1W6<br>GND   | 100<br>100<br>100<br>000<br>000<br>000 |
|-------------------------------|----------------------------------------|
|                               |                                        |
| OPOWER                        |                                        |
| ERROR                         |                                        |
|                               | INF.2 <b>(</b>                         |
|                               |                                        |
|                               |                                        |
|                               |                                        |
| VCC<br>11W0<br>0 VCC<br>0 VCC |                                        |
|                               |                                        |

| 🛃 ELECSO ETC Tool v5.3 - firmware v00.45                                                                                                    |                       |
|----------------------------------------------------------------------------------------------------|-----------------------|
| Writing Firmware OK                                                                                                    | <u></u>               |
|                                                                                                    |                       |
|                                                                                                    |                       |
|                                                                                                    |                       |
|                                                                                                    |                       |
|                                                                                                    |                       |
| USB Interface Firmware Update Configuration Measurement Error Logger                                                                                                    | Turn ON USB <-> RS485 |
| Use bellow function for firmware update to version: 00.45<br>Firmware support segregation: STANDARD ELECSO Maximum 10 sensors per channel<br>1. Turn OFF any free applications on Your PC<br>2. Connect ETC device with PC via USB cable, RS485 interface have to be disconnected<br>3. Push SW1 switch on ETC module and click bellow "Update Firmware" button<br>Update procedure need some seconds, please don't interrupt it ! |                       |
| Update Firmware                                                                                                    |                       |
|                                                                                                    |                       |

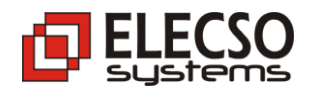

#### 4.2.2 Module: Configuration

This module is use for:

- setting modbus slave address (1...247),
- setting measuring interval (1...255),
- detecting and configuring measure probes,
- reading module firmware version,
- reading eeprom settings for backup

Below picture show result of *Search all Channels* function, which detect and configure all sensors in all channels. This is dedicated function for standard probes.

## Note, that all changes have to be applied with SAVE ALL CONFIGURATIONS function!

| ELECSO ETC Tool v5.                                  | 3 - firm  | ware v0  | 0.45          |                    |          |         |       |        |                 | _ 🗆    | ×       |  |  |  |
|------------------------------------------------------|-----------|----------|---------------|--------------------|----------|---------|-------|--------|-----------------|--------|---------|--|--|--|
| Searching sensors i                                  | in Char   | nnel O   | Found:        | 8 sensor(s)        |          |         |       |        |                 |        | <b></b> |  |  |  |
| Searching sensors i                                  | in Char   | nnel 1   | Found:        | 8 sensor(s)        |          |         |       |        |                 |        |         |  |  |  |
| Searching sensors i                                  | in Char   | nnel 2   | Not for       | und any sensors    |          |         |       |        |                 |        |         |  |  |  |
| Searching sensors i                                  | in Char   | nnel 3   | Not for       | und any sensors    |          |         |       |        |                 |        |         |  |  |  |
| Searching sensors i                                  | in Char   | nnel 4   | Not for       | und any sensors    |          |         |       |        |                 |        |         |  |  |  |
| Searching sensors i                                  | in Char   | nnel 5   | Not for       | und any sensors    |          |         |       |        |                 |        |         |  |  |  |
| Searching sensors in Channel 6 Not found any sensors |           |          |               |                    |          |         |       |        |                 |        |         |  |  |  |
| Searching sensors in Channel / Not found any sensors |           |          |               |                    |          |         |       |        |                 |        |         |  |  |  |
| Searching sensors in Channel 8 Not found any sensors |           |          |               |                    |          |         |       |        |                 |        |         |  |  |  |
| Total segregated: 1                                  | l6 sens   | sors     | 100 10        | and any benebito.  | •        |         |       |        |                 |        |         |  |  |  |
|                                                      |           |          |               |                    |          |         |       |        |                 |        |         |  |  |  |
|                                                      |           |          |               |                    |          |         |       |        |                 |        | -       |  |  |  |
|                                                      |           |          |               |                    |          |         |       |        |                 |        |         |  |  |  |
| USB Interface Firmware                               | Update    | Configur | ation Measure | ement Error Logger |          |         |       | Turn O | N USB <-> RS48  | 5      |         |  |  |  |
| Search - Channel 0                                   | APC0      | SBSO     | Level         | Channel 0          | T.HI     | T.LO    | T['C] | Channe | el 1            | T.HI   | T.L     |  |  |  |
| Search - Channel 1                                   | APC1      | SBS1     | 1             | 28072CB00400004D   |          |         |       | 282A08 | BB20400001F     |        |         |  |  |  |
| Search - Channel 2                                   | APC2      | SBS2     | 2             | 283033B1040000B9   |          |         |       | 28281/ | 8281AB2040000C0 |        |         |  |  |  |
| Search - Channel 3                                   | APC3      | SBS3     | 3             | 283E71B00400004F   |          |         |       | 28105E | 3B0040000AF     |        |         |  |  |  |
| Search - Channel 4                                   | APC4      | SBS4     | 4             | 289924B0040000D1   |          |         |       | 280487 | 78004000044     |        | _       |  |  |  |
| Search - Channel 5                                   | APC5      | SBS5     | 5             | 286986B10400009C   |          |         |       | 286972 | 2B0040000AA     |        | _       |  |  |  |
| Search - Channel 6                                   | APC6      | SBS6     | 6             | 28E60BB104000075   |          |         |       | 286E6F | FB0040000BF     |        | _       |  |  |  |
| Search - Channel 7                                   | APC7      | SBS7     | 7             | 288AF88004000041   |          |         |       | 28AF3/ | AB1040000DF     |        | _       |  |  |  |
| Search - Channel 8                                   | APC8      | SBS8     | 8             | 28ECFDB00400000F   |          |         |       | 28E782 | 2B0040000F5     |        | _       |  |  |  |
| Search - Channel 9                                   | APC9      | SBS9     | 9             |                    |          |         |       |        |                 |        | _       |  |  |  |
| Search all Channels                                  | E)        | rit      | 11            |                    |          |         |       |        |                 |        | -       |  |  |  |
|                                                      |           |          | 12            |                    |          |         |       |        |                 |        | -       |  |  |  |
| PROGRAM N                                            | IODE      |          |               |                    | <u> </u> |         |       |        |                 |        |         |  |  |  |
|                                                      |           |          |               |                    |          |         |       |        |                 |        |         |  |  |  |
| NURMAL M                                             |           |          |               |                    |          |         |       |        |                 |        |         |  |  |  |
| SAVE ALL CONFIG                                      | URATI     | DNS      | Save Addre    | ess Save Interval  | Rea      | ad Firn | nware | ver.   | Head Temper     | atures |         |  |  |  |
| Activate USB-RS4                                     | 85 functi | ion      | RST           | RST via USB (FTDI) |          |         |       | )E     | Read EEPROM     |        |         |  |  |  |

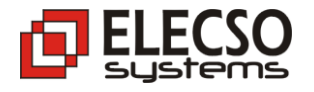

#### 4.2.3 Module: Measurement

Measurement module functions are based on MODBUS holding registers. In this section You can:

- read actual temperatures in all channels
- read internal module temperature
- read/clear diagnostic registers
- read power supply voltages and probe currents
- read/write Digital Outputs (only ETCv1.x)

# Values of probe temperatures are showed from the highest sensor – from level 1. In this example level 8 has temperatures from the bottom sensor.

Note, that in main black memo, query (data from master) is marked in **red colour**, and answer (data from slave) in **green colour**. It can be useful for tests for SCADA system developers.

| Ð        | ELE               | C50             | ETC          | То     | ol v! | 5.3 -    | firn | nwa  | re v  | /00.4          | 45  |      |        |       |          |        |       |      |      |        |          |          |        |                |      |         |           |              |       | _ 🗆     | ×                       |
|----------|-------------------|-----------------|--------------|--------|-------|----------|------|------|-------|----------------|-----|------|--------|-------|----------|--------|-------|------|------|--------|----------|----------|--------|----------------|------|---------|-----------|--------------|-------|---------|-------------------------|
| 02       | 03                | 00              | 00           | 00     | 65    | 85       | D2   |      |       |                |     |      |        |       |          |        |       |      |      |        |          |          |        |                |      |         |           |              |       |         | -                       |
| 02       | 03                | CA              | 01           | 60     | 01    | 60       | 01   | 5F   | 01    | 60             | 01  | 5F   | 01     | 5E    | 01       | 5E     | 01    | 5D   | 00   | 00     | 00       | 00       | 01     | 5D             | 01   | 5C      | 01        | 5E           | 01    | 5E      |                         |
| 01       | 5F                | 01              | 5E           | 01     | 5D    | 01       | 5E   | 00   | 00    | 00             | 00  | 00   | 00     | 00    | 00       | 00     | 00    | 00   | 00   | 00     | 00       | 00       | 00     | 00             | 00   | 00      | 00        | 00           | 00    | 00      |                         |
| 00       | 00                | 00              | 00           | 00     | 00    | 00       | 00   | 00   | 00    | 00             | 00  | 00   | 00     | 00    | 00       | 00     | 00    | 00   | 00   | 00     | 00       | 00       | 00     | 00             | 00   | 00      | 00        | 00           | 00    | 00      |                         |
| 00       | 00                | 00              | 00           | 00     | 00    | 00       | 00   | 00   | 00    | 00             | 00  | 00   | 00     | 00    | 00       | 00     | 00    | 00   | 00   | 00     | 00       | 00       | 00     | 00             | 00   | 00      | 00        | 00           | 00    | 00      |                         |
| 00       | 00                | 00              | 00           | 00     | 00    | 00       | 00   | 00   | 00    | 00             | 00  | 00   | 00     | 00    | 00       | 00     | 00    | 00   | 00   | 00     | 00       | 00       | 00     | 00             | 00   | 00      | 00        | 00           | 00    | 00      |                         |
| 00       | 00                | 00              | 00           | 00     | 00    | 00       | 00   | 00   | 00    | 00             | 00  | 00   | 00     | 00    | 00       | 00     | 01    | 7E   | 06   | 34     |          |          |        |                |      |         |           |              |       |         |                         |
|          |                   |                 |              |        |       |          |      |      |       |                |     |      |        |       |          |        |       |      |      |        |          |          |        |                |      |         |           |              |       |         |                         |
|          |                   |                 |              |        |       |          |      |      |       |                |     |      |        |       |          |        |       |      |      |        |          |          |        |                |      |         |           |              |       |         |                         |
|          |                   |                 |              |        |       |          |      |      |       |                |     |      |        |       |          |        |       |      |      |        |          |          |        |                |      |         |           |              |       |         |                         |
|          |                   |                 |              |        |       |          |      |      |       |                |     |      |        |       |          |        |       |      |      |        |          |          |        |                |      |         |           |              |       |         | $\overline{\mathbf{v}}$ |
|          |                   |                 | 1            |        |       |          |      | 1 -  |       |                |     |      |        |       | <u> </u> |        |       |      |      |        |          |          |        | т.             |      | KI 1 1  | 2D /      | × D1         | - 4OE |         |                         |
| US       | BIn               | terfa           | ce           | Firm   | ware  | e Up     | date | Co   | onfig | uratio         | on  | меа  | surei  | ment  | E        | rror L | .ogg  | er   |      |        |          |          | -      | Tu             | im U |         |           | ·> n;        | 5460  | ,       |                         |
|          | wel               | Īr              | `anal        | 10     | Car   | al 1     | Ic.  | nali | 2 [1  | ana            | 13  | Can  | al 4   | l Ca  | nal P    | 5 10   | `ana  | 16.1 | Can  | al 7   | ICa      | nal 8    | 3 [0   | `ana           | 19   | I E A   | Analo     | g Po         | wer   |         |                         |
| F        | 1                 | 2               | 2 00         |        | 21.9  | R1       |      |      | - (   | 1 00           |     | n nr | 1      | 0.0   |          |        | 1 00  |      | n nr | 1      | 0.0      |          |        | 1 00           |      | 1       | Volta     | ages         |       |         | -11                     |
| H        | 2                 | 2               | 2.00         |        | 21.7  | 75       | 0,   | nn   | 0     | ),00<br>1 00 1 |     | 0,00 | ,<br>1 | 0,0   | .0<br>10 | C<br>C | 00,00 |      | 0,00 | ,<br>1 | 0,0      | <br>10   | C C    | 1.00           |      |         | N         | tain:        | 12,6  | 53V     |                         |
| H        | 2                 |                 | 1 9 <i>1</i> |        | 21.9  | 89       | 0,   | nn   |       | 00,00          |     | 0,00 | ,<br>1 | 0,0   | ,0<br>10 |        | 00,00 |      | 0,00 | ,<br>1 | 0,0      | ,0<br>10 | 0      | 1.00           |      |         | Sys       | tem:         | 5,0   | 57      |                         |
| H        | <u>л</u>          | - 2             | 2.00         |        | 21,0  | 88       | 0,0  | nn   |       | 00,00          |     | 0,00 | ,<br>1 | 0,0   | ,0<br>10 |        | 1.00  |      | 0,00 | ,<br>1 | 0,0      | ,0<br>10 |        | 1.00           |      |         | Cum       | ente         |       |         | _                       |
| $\vdash$ | <del>7</del><br>5 | - 2             | 1 Q/         | ,<br>  | 21,0  | 90<br>94 | 0,   | 00   | 0     | 00,00          |     | 0,00 | ,<br>1 | 0,0   | ,0<br>10 |        | 00,00 |      | 0,00 | ,<br>1 | 0,0      | ,0<br>10 |        | 00,00          |      |         | Cuin<br>C | 0/1-         | 0.00  |         |                         |
| $\vdash$ | 5<br>C            |                 | 1,04         | ,<br>, | 21,4  | 04<br>00 | 0,0  | 00   | 0     | 00,00          |     | 0,00 | ,<br>1 | 0,0   | )0<br>10 |        | ,00   |      | 0,00 | ,<br>1 | 0,0      | )0<br>10 |        | 00,00          |      |         |           | ບ/1.<br>ດປາ. | 0,00  |         |                         |
| $\vdash$ | 7                 | - 2             | 1,00         | ,<br>, | 21,0  | 00       | 0,0  | 00   | 0     | 00,00          |     | 0,00 | ,<br>, | 0,0   | 0        |        | ,00   |      | 0,00 | ,<br>, | 0,0      | 0        |        | 00,00          |      |         | L<br>a    | 273:         | 0,00  |         |                         |
| $\vdash$ | <u>/</u>          |                 | 1,88         | 1      | 21,0  | 51       | 0,0  | 00   | L L   | 00,00          |     | 0,00 | ,      | 0,0   |          |        | ,00   |      | 0,00 | )<br>) | 0,0      |          |        | ,00            |      |         | U         | 475:         | U,UL  | JUA     |                         |
|          | 8                 | 4               | 1,81         |        | 21,0  | 58       | 0,0  | 00   | (     | ),UU           |     | 0,00 | ,      | 0,0   |          |        | ,00   |      | 0,00 | )      | 0,0      |          |        | ,00            |      |         | С         | 6/7:         | 0,00  | )QA     |                         |
|          | 9                 |                 | ,00          |        | 0,00  | )<br>2   | 0,0  | 00   | l     | J,UU<br>2,00   |     | 0,00 | ,      | 0,0   | )U       | L<br>C | 1,00  |      | 0,00 | )      | 0,0      | )U       | L<br>C | 1,00           |      |         | С         | 8/9:         | 0,00  | 10A     |                         |
|          | 10                | _  <sup>0</sup> | ,00          |        | U,Ul  | J        | U,I  | JU   | l     | J,UU           |     | U,UU | ,      | 0,0   | JU       | L      | J,UU  |      | υ,υι | J      | U,U      | JU       | L      | J,UU           |      |         |           |              |       |         | -11                     |
|          | 11                | _               |              |        |       |          |      |      |       |                |     |      |        |       |          |        |       |      |      |        |          |          |        |                |      |         | B         | ead          | val   | ues     |                         |
|          | 12                |                 |              |        |       |          |      |      |       |                |     |      |        |       |          |        |       |      |      |        |          |          |        |                |      |         |           |              |       |         | -1                      |
| Me       | asur              | emer            | nt Int       | erva   | al 🚺  |          | -    |      |       | Bea            | d F | тс ) | hole   | ule i | with     | ad     | ress  |      | 2    |        | <b>T</b> |          |        |                | max  | 10 s    | ensc      | us/c         | hanr  | nel     | ਹ                       |
|          |                   |                 |              |        |       |          |      |      |       |                |     |      |        |       |          |        |       |      |      |        |          |          |        |                |      |         |           |              |       |         |                         |
|          | yelle             | : mea           | sure         | emet   | 1     | Uni      | e me | asur | e     |                |     | Modu | le l   | empe  | erati    | le     | Dia   | agno | stic |        |          | _        |        | jitar (<br>NUT | յան  | iuts (i | UT 3      |              | 1.XJ  |         |                         |
|          | Sta               | rt              | 9            | Stop   |       |          | I    | Mak  | e     |                |     |      | 23,    | 88 '  | 'C       |        | F     | lead | t    | C      | lear     |          | Γ      | OUT            | 2 [  | 101     | JT4       | Re           | ad C  | ) utput | s                       |
|          |                   |                 |              |        |       |          |      |      |       |                |     |      |        |       |          |        |       |      |      |        |          |          |        |                |      |         |           |              |       |         |                         |

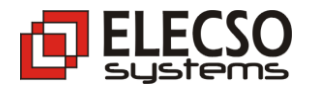

## 4.2.4 Module: Error Logger

This module shows all errors from interfaces: USB, EIA-485, 1-WIRE. It is active while turned on *Cyclic measurement* function.

| 🔁 हा                                  | ECSO    | ) ET(   | To     | ol v5 | 5.3 - | firn  | nwa  | re v  | 00.4   | 45   |     |       |     |    |        |      |       |       |     |    |    |    |    |       |      |      |       |      | _   🗆 | ×        |
|---------------------------------------|---------|---------|--------|-------|-------|-------|------|-------|--------|------|-----|-------|-----|----|--------|------|-------|-------|-----|----|----|----|----|-------|------|------|-------|------|-------|----------|
| 02 0                                  | 3 00    | 00      | 00     | 65    | 85    | D2    |      |       |        |      |     |       |     |    |        |      |       |       |     |    |    |    |    |       |      |      |       |      |       | <b>A</b> |
| 02 0                                  | 3 CA    | 01      | 62     | 01    | 63    | 01    | 61   | 01    | 63     | 01   | 61  | 01    | 60  | 01 | 60     | 01   | 60    | 00    | 00  | 00 | 00 | 01 | 5F | 01    | 5F   | 01   | 60    | 01   | 61    |          |
| 01 6                                  | 2 01    | 60      | 01     | 5F    | 01    | 61    | 00   | 00    | 00     | 00   | 00  | 00    | 00  | 00 | 00     | 00   | 00    | 00    | 00  | 00 | 00 | 00 | 00 | 00    | 00   | 00   | 00    | 00   | 00    |          |
|                                       | 0 00    | 00      | 00     | 00    | 00    | 00    | 00   | 00    | 00     | 00   | 00  | 00    | 00  | 00 | 00     | 00   | 00    | 00    | 00  | 00 | 00 | 00 | 00 | 00    | 00   | 00   | 00    | 00   | 00    |          |
| 00 0                                  | 0 00    | 00      | 00     | 00    | 00    | 00    | 00   | 00    | 00     | 00   | 00  | 00    | 00  | 00 | 00     | 00   | 00    | 00    | 00  | 00 | 00 | 00 | 00 | 00    | 00   | 00   | 00    | 00   | 00    |          |
| 00 0                                  | 0 00    | 00      | 00     | 00    | 00    | 00    | 00   | 00    | 00     | 00   | 00  | 00    | 00  | 00 | 00     | 00   | 00    | 00    | 00  | 00 | 00 | 00 | 00 | 00    | 00   | 00   | 00    | 00   | 00    |          |
| 00 0                                  | 0 00    | 00      | 00     | 00    | 00    | 00    | 00   | 00    | 00     | 00   | 00  | 00    | 00  | 00 | 00     | 01   | 7E    | F8    | EC  |    |    |    |    |       |      |      |       |      |       |          |
|                                       |         |         |        |       |       |       |      |       |        |      |     |       |     |    |        |      |       |       |     |    |    |    |    |       |      |      |       |      |       | T        |
| i i i i i i i i i i i i i i i i i i i |         |         |        |       |       |       |      |       |        |      |     |       |     |    |        |      |       |       |     |    |    |    |    |       |      |      |       |      |       |          |
| USB                                   | Interfa | ace     | Firm   | ware  | e Up  | date  | ) Co | onfig | uratio | on 📔 | Mea | isure | men | tΕ | rror l | logg | er    |       |     |    |    |    | Tu | ırn O | N US | SB < | -> R: | 5485 | j     |          |
| *****                                 | *****   | ***** ( | 22:37  | 7:12  | ***** | ***** |      |       |        |      |     |       |     |    |        |      |       |       |     |    |    |    |    |       |      |      |       |      |       |          |
|                                       |         |         |        |       |       |       |      |       |        |      |     |       |     |    |        |      |       |       |     |    |    |    |    |       |      |      |       |      |       |          |
| Mea                                   | sure    | coun    | ter: 3 | 6     |       |       |      |       |        |      |     |       |     |    |        | Res  | et Co | ounte | ers |    |    |    | Cl | ear N | dem  | o Wi | ndov  | V    |       | ~        |

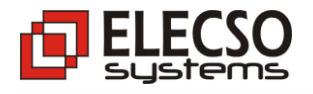

# 5. Probe Configuration – Manual mode

Probes can be detected and configured in 2 modes:

- In *Program Mode* with *Search All Channels* function please, refer to configuration, page 11.
- In manual mode with *SW1* and *SW2* switches. It is really easy and fast without any additional devices. Below is described whole procedure, step by step...

# ETC module have to be powered and probes connected to terminal blocks...

- 1. <u>Press SW1 and SW2 at the same time</u> (Open Manual Mode) Results:
  - modulated sound
  - Indicator INF.0 blinking ~1Hz

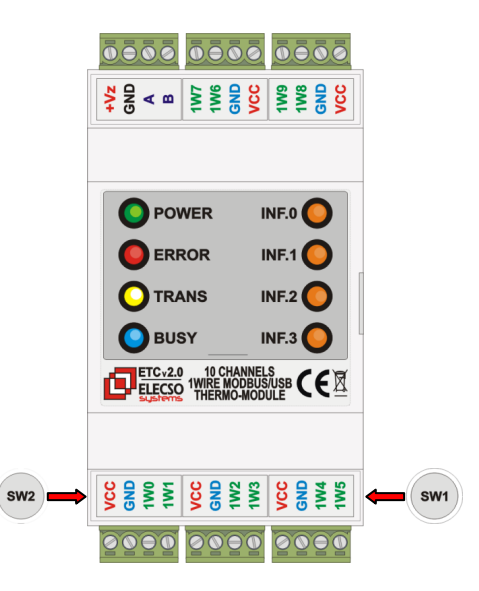

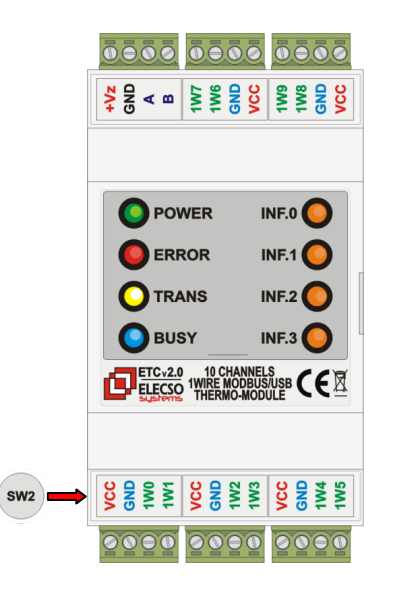

- 2. <u>Press SW2</u> (Search function) Results:
  - Modulated sound (high sound mean found probe)
- Indicator *INF.0* blinking ~2Hz

- 3. <u>Press SW2</u> (Save Configuration to memory) Results:
  - Indicator **BUSY** active
  - Module reboot

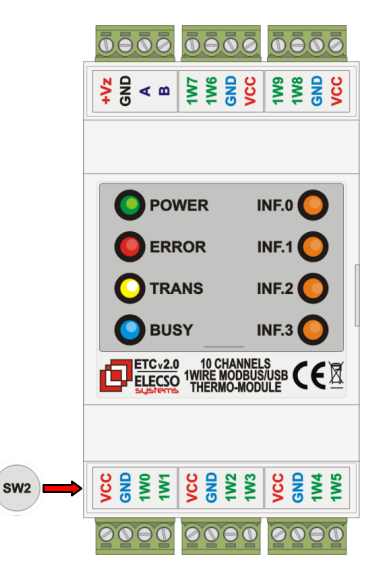

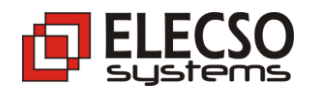

# 6. For developers - MODBUS RTU PROTOCOL

The main advantages of the MODBUS protocol are:

- simplicity of the solutions used,
- disclosure of protocol specifications,
- protection of transmitted messages against errors,
- confirmation of execution of remote commands and error messages,
- constant frame format and a set of standard functions for data exchange,
- mechanisms to prevent system suspension.

## 6.1 Transmission frame

The MODBUS protocol frame specifies the format of the messages to be sent and contains: recipient address, function code representing the requested command, function data, and control word to secure the message being transmitted. The form of the query frame sent by the master unit and slave response frame is similar. The difference is that in the data field of the response frame there are data that the Master requested.

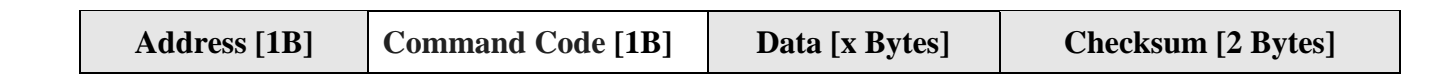

Description of frame fields:

- Slave Address: number from 1 247, 0 broadcast address,
- Command Code: is a number from 1 to 127,
- Data field: Its length depends on the type of message and may include:
- in case of inquiries function arguments,
- in the case of a positive answer, the arguments of the function,
- in the case of a special response the error code,
- in some cases it may be 0,

• **Checksum**: determined from the content of the message sent. In the MODBUS RTU protocol, the checksum CRC16 [**CRCL**, **CRCH**] is used as the message frame protection. Its value is determined by the device that broadcasts the content of the transmitted message and puts it in the frame after the information part.

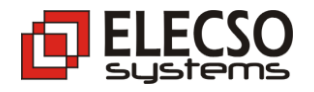

#### **Special Slave Responses**

For ELECSO ETC devices:

| Address values outside the range                                 | 02 83 02 30 F1 |  |
|------------------------------------------------------------------|----------------|--|
| Gdzie:                                                           |                |  |
| 0x02 – Slave Address [1Byte]                                     |                |  |
| 0x83 – Error DATA field [1Byte]                                  |                |  |
| $0 \times 02$ – Error Code – address field out the range [1Byte] |                |  |

0x**30F1** - Checksum CRC16 [2Bytes: CRCL,CRCH]

| Data values outside the range | 02 83 03 30 F1 |
|-------------------------------|----------------|
|                               |                |

Gdzie:

0x02 - Slave Address [1Byte]
0x83 - Error DATA field [1Byte]
0x02 - Error Code - data field out the range [1Byte]
0x30F1 - Checksum CRC16 [2Bytes: CRCL,CRCH]

Slave device (ETC Module) does not send an answer if wrong CRC Checksum occurs.

## 6.2 Commands and Responses in ELECSO ETC Modules.

#### For slave device - ELECSO ETC address 2.

#### **Read temperature registers (Holding Registers – Read Code: 0x03)**

The master command, shown in hexadecimal, has the form:

02 03 00 00 00 65 85 D2

0x02 – slave address [1Byte]

0x03 – Read Temperatures Registers Code [1Bajt]

0x0000 - starting point of the data table, possible range: from 0x0000 to 0x0064\* [2Bytes] 0x0065 - amount of registers (number of sensors), possible range: from 0x0000 to 0x0065\* [2Bytes] 0x85D2 - Checksum CRC16 [2Bytes: CRCL,CRCH]

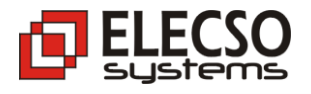

Below is an example of ELECSO ETC Slave response (**for firmware versions x0.xx - 10 sensors per channel**):

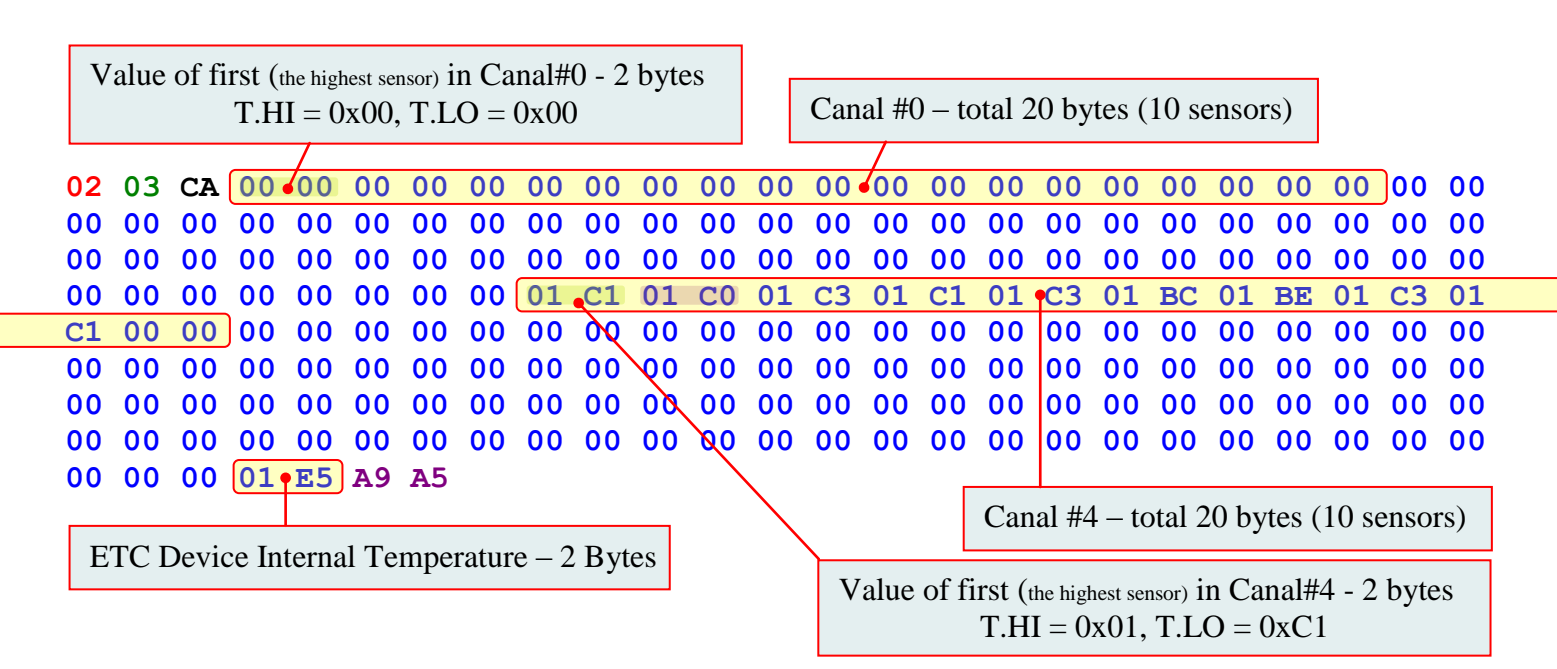

 $0 \times 02$  – slave address [1Byte]

0x03 – Read Temperatures Registers Code [1Bajt]

0x**CA** – read data number: 0xCA [1Byte]

0x0000... 01E5 – read temperature values (in this case 202 bytes)

0xA9A5 - Checksum CRC16 [2Bytes: CRCL,CRCH]

## **6.3 Table of temperature registers**

| Address for<br>firmware x0.xx<br>(max 10 sens/canal) | MODBUS<br>Registers | Address for<br>firmware x1.xx<br>(max 12 sens. canal) | MODBUS<br>Registers | Canal                    |
|------------------------------------------------------|---------------------|-------------------------------------------------------|---------------------|--------------------------|
| 019                                                  | 0 - 9               | 023                                                   | 0 - 11              | Canal #0                 |
| 2039                                                 | 10 - 19             | 2447                                                  | 12 - 23             | Canal #1                 |
| 4059                                                 | 20 - 29             | 4871                                                  | 24 - 35             | Canal #2                 |
| 6079                                                 | 30 - 39             | 7295                                                  | 36 - 47             | Canal #3                 |
| 8099                                                 | 40 - 49             | 96119                                                 | <b>48 - 59</b>      | Canal #4                 |
| 100119                                               | 50 - 59             | 120143                                                | 60 - 71             | Canal #5                 |
| 120139                                               | 60 - 69             | 144167                                                | 72 - 83             | Canal #6                 |
| 140159                                               | 70 - 79             | 168191                                                | 84 - 95             | Canal #7                 |
| 160179                                               | 80 - 89             | 192215                                                | 96 - 107            | Canal #8                 |
| 180199                                               | <b>90 - 99</b>      | 216239                                                | 108 - 119           | Canal #9                 |
| 200201                                               | 100                 | 240241                                                | 120                 | ETC Internal temperature |
|                                                      |                     |                                                       |                     | (1  register = 2  bytes) |

| Address for<br>firmware x2.xx<br>(max 16 sens/canal) | MODBUS<br>Registers | Address for<br>firmware x3.xx<br>(max 24 sens. canal) | MODBUS<br>Registers | Canal                    |
|------------------------------------------------------|---------------------|-------------------------------------------------------|---------------------|--------------------------|
| 031                                                  | 0 – 15              | 047                                                   | 0 - 23              | Canal #0                 |
| 3263                                                 | 16 - 31             | 4895                                                  | 24 - 47             | Canal #1                 |
| 6495                                                 | 32 – 47             | 96143                                                 | 48 - 71             | Canal #2                 |
| 96127                                                | 48 - 63             | 144191                                                | 72 – 95             | Canal #3                 |
| 128159                                               | <u>64 - 79</u>      | 192239                                                | <b>96 - 119</b>     | Canal #4                 |
| 160191                                               | 80 - 95             | 240287                                                | 120 - 143           | Canal #5                 |
| 192223                                               | <b>96 - 111</b>     | 288335                                                | 144 - 167           | Canal #6                 |
| 224254                                               | 112 – 127           | 336383                                                | 168 - 191           | Canal #7                 |
| 256287                                               | 128 - 143           | 384431                                                | 192 – 215           | Canal #8                 |
| 288319                                               | 144 – 159           | 432479                                                | 216 - 239           | Canal #9                 |
| 320321                                               | 160                 | 480481                                                | 240                 | ETC Internal temperature |
|                                                      |                     |                                                       |                     | (1  register = 2  bytes) |

Bellow is formula for calculating register for temperature:

$$T_{C} = \frac{(T.HI \times 256 + T.LO) \times 125}{2000}$$

For above example – temperature of first sensor in canal#4 is:

T.HI = 0x01 = 1 (decimal)T.LO = 0xC1 = 193 (decimal)

$$T_C = \frac{(1 \times 256 + 193) \times 125}{2000} = 28.0625^{\circ} C$$

#### C code example:

```
float Konwertuj Temp(unsigned char Temp H, unsigned char Temp L)
{
    float Wynik = 0;
    unsigned char uc 1 = 0;
    unsigned int ui 1 = 0; unsigned int ui 2 = 0; unsigned int ui 3 = 0;
    //-----
     uc_1 = Temp_H \& 0xF0;
     if (uc 1 != 0xF0) // for positive temperature values
     {
        ui_1 = Temp_H;
        ui_1 = (ui_1<<8) + Temp_L;
Wynik = ui_1;
        Wynik = (Wynik*125)/2000;
     }
           // for negative temperature values
     else
         {
           ui_3 = Temp_H;
           ui_3 = (ui_3<<8) + Temp_L;
           ui_2 = 0xFFFF - ui_3 + \overline{1};
           Wynik = ui_2;
            Wynik = (-1) * (Wynik*125) / 2000;
         }
     return(Wynik);
}
```

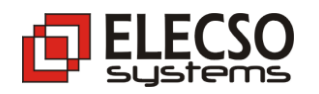

# 7. Errors and problems

| No lights on the module                                          | Power Problem<br>Check Power supply and All connections.                                                                                                    |
|------------------------------------------------------------------|----------------------------------------------------------------------------------------------------|
| Modbus/EIA485 CRC Error                                          | Noises on transmit wires or no pulling resistors<br>Check hardware configuration – page 7<br>If needed: Ra = $1.5 \text{ k}\Omega$ , Rb = $1.5\text{k}\Omega$ |
| led blinks.                                                      | Short circuit on the probe wires or incorrect probe<br>connection<br>Check all probe connections                                                              |
| Probe temperature 85°C                                           | Sensor Power failure<br>Check all probe connections                                                                                                    |
| Led ERROR frequently blinks. Temperature - <b>250°C</b> (0xF060) | Presence sensor error<br>Check all probe connections                                                                                                    |
| Led ERROR frequently blinks. Temperature - <b>251°C</b> (0xF050) | 1-Wire CRC error<br>Damaged sensor in probe                                                                                                    |
| Led ERROR frequently blinks. Temperature - 252°C (0xF040)        | Null sensor response – crossed Sensor data line to GND<br>Check all probe connections                                                                         |
| Led ERROR frequently blinks. Temperature - 253°C (0xF030)        | Sensor - no answer<br>Check all probe connections                                                                                                    |
| Response: 02 83 02 30 F1                                         | Address value outside the range<br>Check and correct master's command                                                                                         |
| Response: 02 83 03 30 F1                                         | Data value outside the range<br>Check and correct master's command                                                                                            |

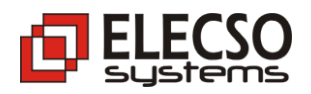

# <u>NOTES</u>

| <br>      |
|-----------|
| <br>      |
| <br>••••• |
| <br>      |
| <br>      |
| <br>      |
|           |
|           |
|           |
| <br>      |
| <br>      |
| <br>      |
| <br>      |
| <br>      |
| <br>      |
| <br>      |
| <br>      |
| <br>      |
| <br>      |
| <br>      |
| <br>      |
| <br>      |
| <br>      |
| <br>      |
|           |
| <br>      |
| <br>      |
|           |
|           |
|           |
|           |
|           |
|           |
|           |
|           |
|           |
|           |
|           |
|           |
|           |
|           |
|           |
|           |
|           |
|           |
|           |
|           |